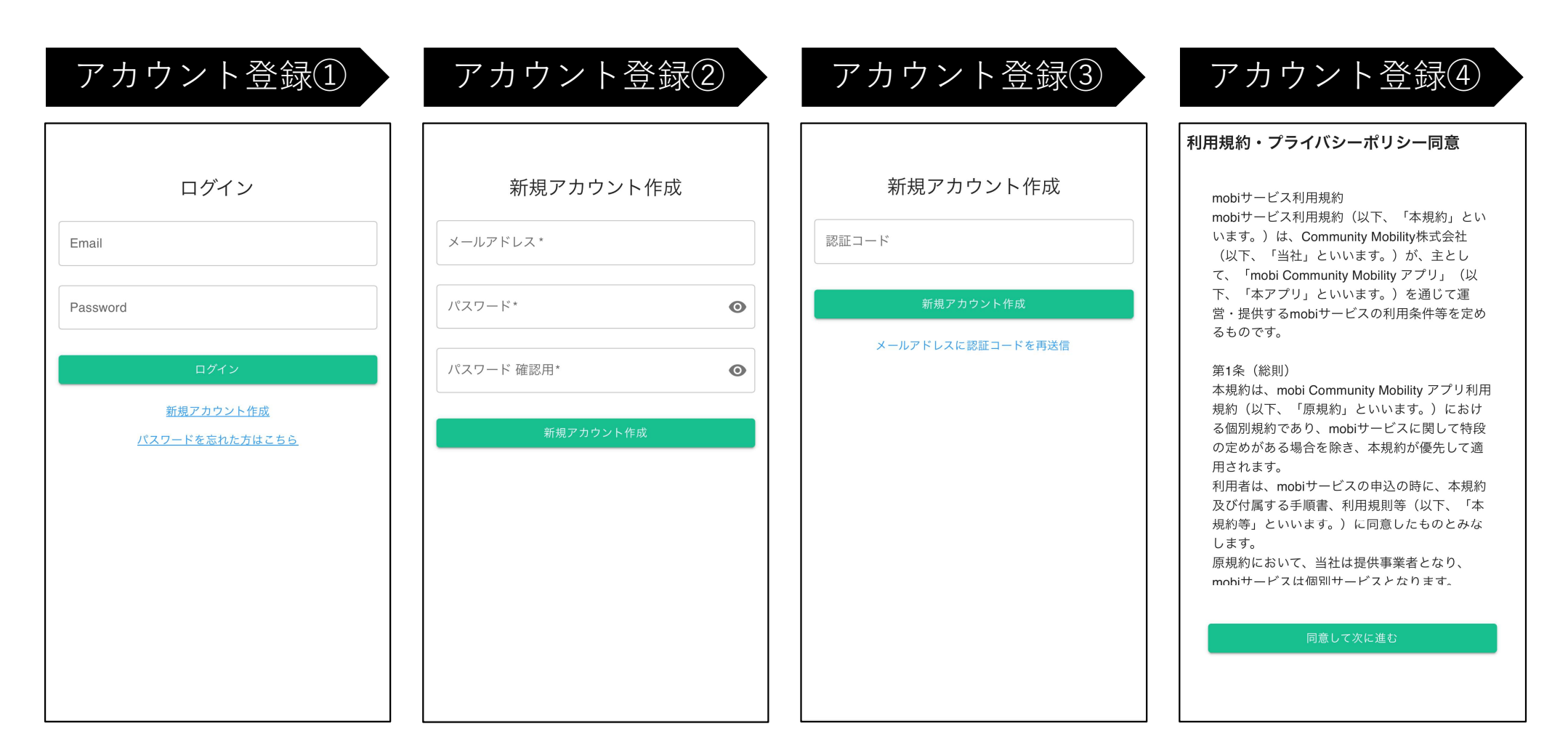

「**新規アカウント作成**」を クリックします。

- 必要情報:
- ・メールアドレス
- ・パスワード
- ・パスワード確認用

をご記入の上、

「**新規アカウント作成**」を クリックします。 登録したメールアドレスに 届いた**認証コード**を入力し、 「**新規アカウント作成」**を クリックします。

ログイン画面に戻るので、 登録いただいたメールアド レスとパスワードを入力し、 ログインしてください。 「利用規約・プライバシー ポリシー」をきちんとご確 認の上、「同意して次に進 む」をクリックします。

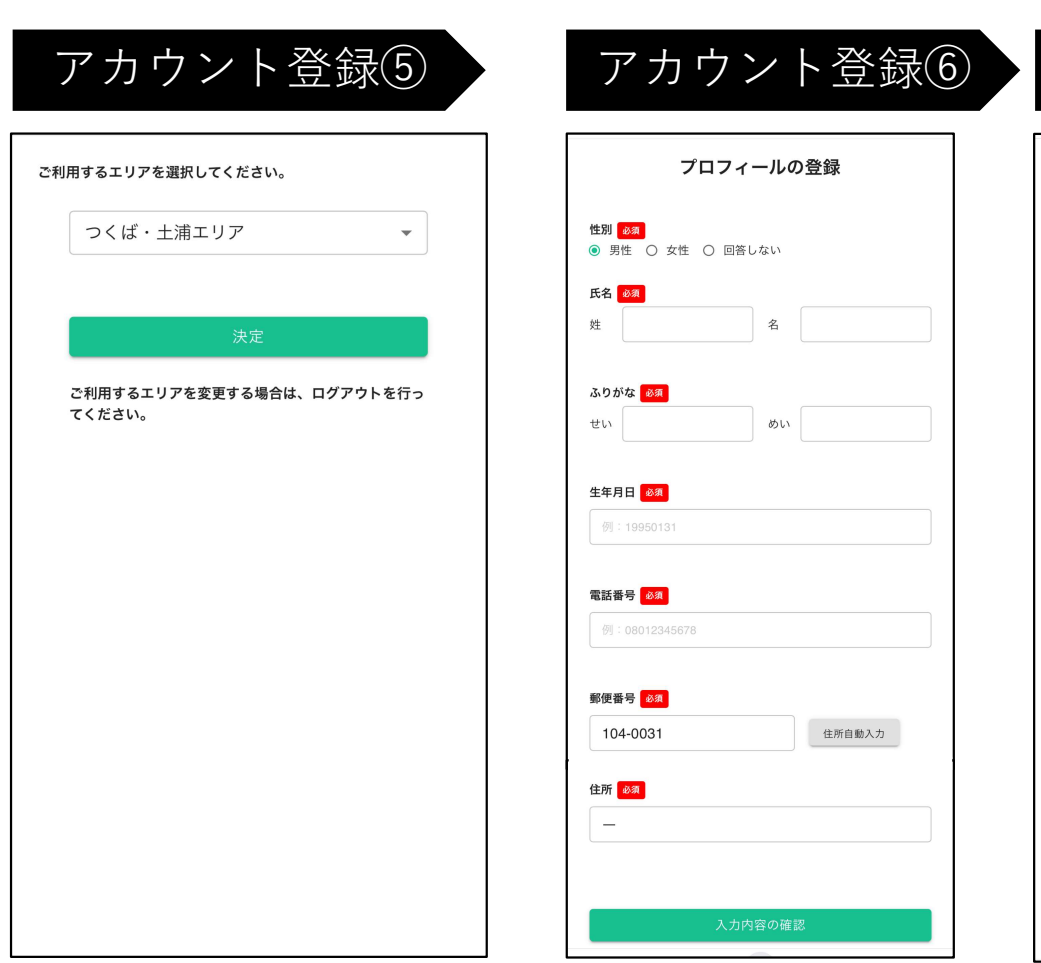

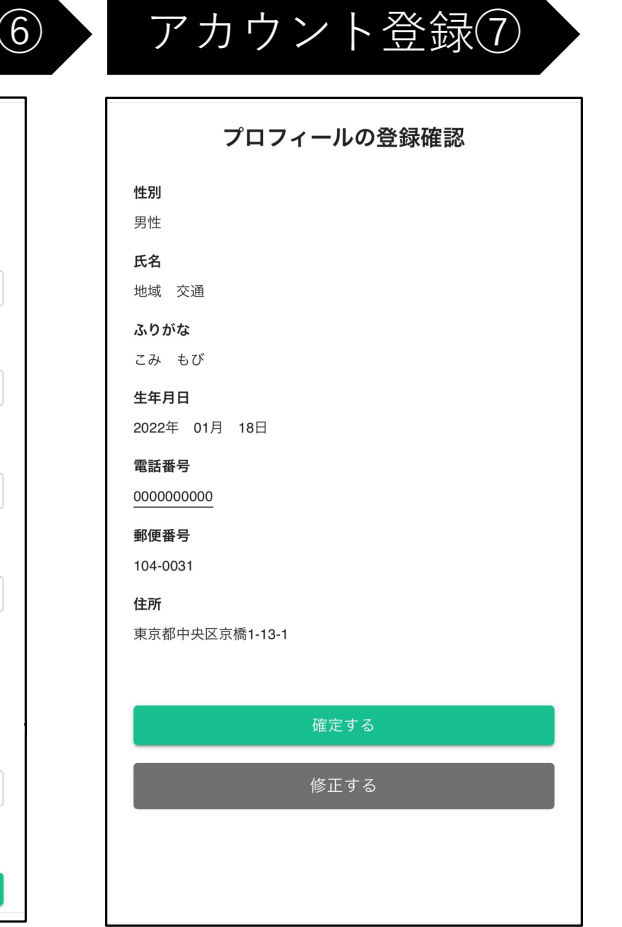

入力内容にお間違いがない か確認し、「**確定する**」を クリックします。

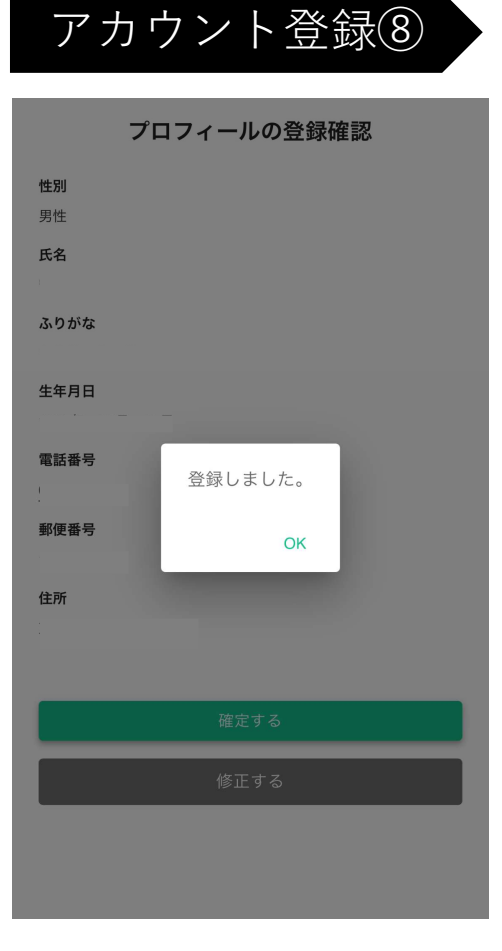

「**OK**」をクリックします。

利用するエリアを選択し、 「**決定**」をクリックしま す。 ※利用エリアはログアウ トすることによって変更 可能です。 必須事項を入力して、 「**入力内容の確認**」をク リックします。

- ・性別
- ・氏名
- ・ふりがな
- ・生年月日
- ・電話番号
- ・郵便番号
- ・住所